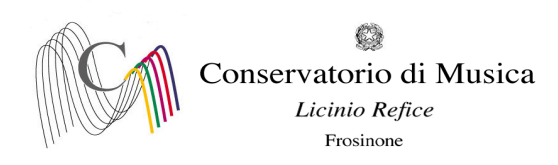

Prot. n. 511 del 26/01/2023

Albo www.conservatorio-frosinone.it

## OGGETTO: A.A. 2021/2022 - Iscrizione agli esami-sessione invernale

Si comunica a tutti gli studenti iscritti che le iscrizioni agli esami previsti nella sessione invernale dovranno essere effettuate dal 27/01/2023 ed entro e non oltre il 07/02/2023

L'iscrizione agli esami dovrà essere effettuata <u>esclusivamente on-line</u> collegandosi al sito <u>isidata.net</u> - Servizi Studenti - e seguendo le istruzioni allegate alla presente circolare. **Non saranno accettate altre forme di iscrizione.** 

Gli esami della **sessione invernale** si svolgeranno dal 13 febbraio al 31 marzo 2023

Il calendario degli esami sarà pubblicato sul sito del Conservatorio il 26/01/2023

I candidati sono dunque tenuti, prima di procedere con l'iscrizione agli esami, ad aggiornarsi presso lo stesso sito in quanto non si darà luogo a sessioni sostitutive.

F.to IL DIRETTORE (M° Mauro Gizzi)

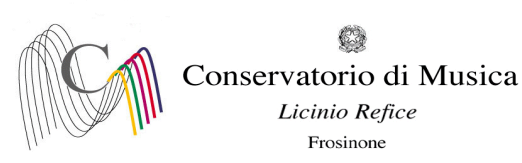

## A.A. 2021/2022 SESSIONE INVERNALE - PRENOTAZIONE ESAMI Termine di iscrizione: 07/02/2023

**NOTA BENE** (a pagina 6 sono disponibili ulteriori dettagli per la corretta compilazione della prenotazione degli esami)

- 1) "Tipo Esame": <u>ANNUALE</u> per gli esami (<u>non selezionare altre voci</u>).
- 2) "Sessione": "INVERNALE" (non selezionare voci diverse);
- 3) "N° commissione": "1" (<u>Nel caso in cui il docente del corso sia presente in più commissioni, indicare</u> nel campo "note esame" la data scelta)
- 4) "Anno Accad. Prenotaz. Esame": "2021/2022"

## Collegarsi al sito : www.isidata.net

| SERVIZI ISIDATA - Servizi per gli : x +                                                                                                    | ~     | -   | ø ×   |
|----------------------------------------------------------------------------------------------------|-------|-----|-------|
| ← → C 🔒 servizi13.sisdata.net/home/ServiziStudentRes.aspx                                                                                                    | • 🖻 ☆ | ⇒ □ | i 💿 🗄 |
| 😚 Gestione Dati 👌 Isidata 👌 Conservatorio Licin M Codici di accesso es 👌 Enti MIUR                                                                                                    |       |     |       |
| SERVIZI ISIDATA - Portale dei Servizi per gli studenti                                                                                                    |       |     |       |
| Informazione sul portale e scelta Istituzione:  Questo servizio fornito gratuitamente a tutti gli studenti degli Istituiti d'Arte Conservatori di Musica ed Accademie di BBAA. Accademia di Arte Drammatica ed ISIA, permette di visualizzare i propri dati e stampare le autocertificazioni relative. E stata realizzata, la possibilità di inserire e modificare i dati (proposta) dandone comunicazione agli un'ili proposti de, accetteranno o meno, la proposta di modifica inviando anche comunicazione per mezzo di una e-mail allo studente stesso. Per qualsaisa problema inscontrato prevuluare recapito technica e rottaria. |       |     |       |
| È necessario abilitare i Javascript, i cookies e i popup del tuo browser per poter utilizzare correttamente la procedura.                                                                                                    |       |     |       |
| Conservatories - Konservatoria Conservatori Help 🔯                                                                                                    |       |     |       |
| Academies - Akkademien Accademie Help 22                                                                                                    |       |     |       |
| Acting Academy - Schauspielakademie Accodemia di<br>Arte Drommotica                                                                                                    |       |     |       |
| Dance Academy - Tanzakademie Accodemia di Help 🔐                                                                                                    |       |     |       |
| ISIA ISIA Help 💯                                                                                                    |       |     |       |

| Isidata Srl - Via della Camilluccia 285, 00135 Roma<br>Politica sulla Privacy | HOME   MAPPA   E-MAIL | CSA<br>STAR<br>CERTIFICATION | Qualificazione ScoS di AgiD |
|-------------------------------------------------------------------------------|-----------------------|------------------------------|-----------------------------|
| 📲 🔎 Scrivi qui per eseguire la ricerca 🛛 O 🖽 💽 🧮 😭 🤦 🧿                        | x1 <u>v1</u>          | 🥚 20°C Soleggiate            | 。 ^ 記 创 <sup>14:12</sup> 章  |

Selezionare la voce "Conservatori"

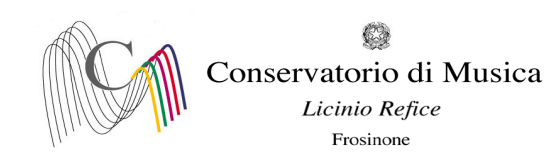

| SERVIZI ISIDATA - Servizi per gli : x +                                            |     | ~   | -    | ٥   | × |
|------------------------------------------------------------------------------------|-----|-----|------|-----|---|
| 🗧 🔶 🖸 🧯 servizi12.isidata.net/SSDidatticheco/MainGeneraleRes.aspx                  | 0.4 | ₫ ☆ | ≡/ [ | • • | : |
| 🚱 Gestione Dati 🥥 Isidata 😳 Conservatorio Licin. M Codici di accesso et 💿 Enti MUR |     |     |      |     |   |
| Servizi per gli studenti - Istituti di Alta Cultura - Conservatori                 |     |     |      |     |   |
|                                                                                    |     |     |      |     |   |
| 🔬 1) Inserimento domanda AMMI SSIONE                                               | ?   |     |      |     |   |
| 2) Modifica domanda AMMISSIONE                                                     | ?   |     |      |     |   |
| a 3) Gestione richiesta IMMATRICOLAZIONE                                           | ?   |     |      |     |   |
| 1) Gestione dati ALLIEVI IMMATRICOLATI                                             | ?   |     |      |     |   |
| 5) Inserimento domanda PRIVATISTI                                                  | ?   |     |      |     |   |
| 🕞 6) Modifica domanda PRIVATISTI                                                   | ?   |     |      |     |   |
| 7) PRIVATISTI IMMATRICOLATI - nuovi esami da sostenere                             |     |     |      |     |   |
| B) Comunicati                                                                      | ?   |     |      |     |   |

🗄 🔎 Scrivi qui per eseguire la ricerca 0 🗏 💽 📃 🗊 🕋 🜌 🜌 Selezionare la voce numero 4 "Gestione dati allievi già immatricolati" SERVIZI ISIDATA - Servizi per gli s 🗙 🕂 ~ - @ ×  $\leftarrow \ \ \, \rightarrow \ \ \, \mathbf{C} \quad \ \ \, \mathbf{e} \quad servizi12.isidata.net/SSDidatticheco/Allievi/LoginAllieviRes.aspx$ 🕶 🖻 🕁 🗊 🖬 🚺 😳 🗄 🕲 Gestione Dati 🔇 Isidata 🔇 Conservatorio Licin... M Codici di accesso es... 🕲 Enti MIUR Osie data-٩ Servizi per gli studenti - Istituti di Alta Cultura - Conservatori SERVIZI ISIDATA LOGIN ALLIEVI IMMATRICOLATI  $\otimes$ Conservatorio -- Seleziona il Conservatorio --Codice 238 Password

|                                                                           | Accedi                                                                                                    |
|---------------------------------------------------------------------------|----------------------------------------------------------------------------------------------------|
|                                                                           | ENTRA CON SPID                                                                                                    |
| Il sito è ottimizzato in funzione d<br>diffusi. Per navigare con la vecch | el proprio dispositivo col quale ci si collega essendo usufruibile da tutti i po desktop, tablet e smartphone più<br>la versione del portale Studenti, per qualche tempo ancora disposibile online, clicca qui:<br><u>Vecchia versione Servizio Studenti</u> |
| (                                                                         | Credenziali di accesso smarrite:                                                                                                    |
| s                                                                         | Seleziona il Conservatorio che frequenti e inserisci l'email usata per l'immatricolazione                                                                                                    |
| Email                                                                     |                                                                                                    |
| ſ                                                                         |                                                                                                    |

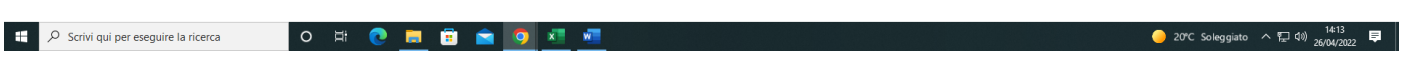

Selezionare dal Menu a tendina la voce "Frosinone" ed inserire il codice e la password

- 20℃ Soleggiato ヘ 梪 印) 14:12 早

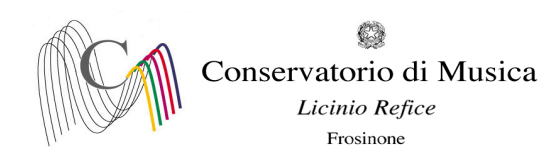

| SERVIZI ISIDATA - Servizi per gli s x +                                                                                                    |                                                                                                    | ∨ - 0 ×                                                                                                    |
|----------------------------------------------------------------------------------------------------|----------------------------------------------------------------------------------------------------|----------------------------------------------------------------------------------------------------|
| ← → C                                                                                                    |                                                                                                    | • 윤 ☆ 릐 🛛 📀 :                                                                                                  |
| 🤣 Gestione Dati 🔇 Isidata 🔇 Conservatorio Licin M Codici di accesso es 🔇 Enti MIUR                                                                                                    |                                                                                                    |                                                                                                    |
| Servizi per gli studenti - Istituti di Alta Cu<br>Benvenuto AAA PROVA                                                                                                    | ultura - CONSERVATORIO DI FROSINONE                                                                                                    | U<br>Logout                                                                                                    |
| MENU PRINCIPALE ALLIEVI IMMATRICOLATI                                                                                                    |                                                                                                    |                                                                                                    |
| Gestione Dati principale                                                                                                    |                                                                                                    |                                                                                                    |
| Biblioteca Istituto                                                                                                    |                                                                                                    |                                                                                                    |
| Cambio password                                                                                                    |                                                                                                    |                                                                                                    |
| Comunicati (Ci sono nuovi comunicati da parte dell'istituzione)                                                                                                    |                                                                                                    |                                                                                                    |
| Gestione Aule/Spazi (In fase di test)                                                                                                    |                                                                                                    |                                                                                                    |
| https://sevial12.sixidata.net/SSDidaticheco/COMUNICAT/ComunicatiNewRes.aspx7TiposPR         Image: Control of the control of the control of the | rionare la voce 1. "Gestione dati princ                                                                                                    | ● 20°C Soleggiato ヘロの <sup>14:14</sup><br>是<br>S <b>ipali"</b><br>~ - ♂ ×                                      |
| ← → C                                                                                                    |                                                                                                    | 순 ☆ 팩 🛛 📀 :                                                                                                    |
| Servizi per gli studenti - Istituti di Alta Cu<br>SERVIZI ISIDATA                                                                                                    |                                                                                                    | Logout                                                                                                    |
| Note                                                                                                    | Invia richiesta                                                                                                    | Annulla 🔥 4)                                                                                                   |
| In rosso campi differenti tra dati originali e richieste di modifica                                                                                                    | Nn verde i dati registrati dall'Istituzione. Per inviare richiesta di modifica dei dati, modificate i viene valori <u>nei campi abilitati</u> e cliccate su "Invia richiesta" | In grigio eventuali campi non abilitati in quanto dati non modificabili come da impostazione dell'Istituzione. |
| Codice                                                                                                    | 4711                                                                                                    | 4711                                                                                                    |
| Matricola<br>Scuola di                                                                                                    | VIOLA (TRIENNIO)                                                                                                    | VIOLA (TRIENNIO)                                                                                               |
| Descrizione lunga                                                                                                    | DIPLOMA ACCADEMICO DI 1º LIVELLO IN VIOLA                                                                                                    | DIPLOMA ACCADEMICO DI 1º LIVELLO IN VIOLA                                                                      |
| Cognome                                                                                                    | ААА                                                                                                    | ААА                                                                                                    |
| Nome                                                                                                    | PROVA                                                                                                    | PROVA                                                                                                    |
| Sesso                                                                                                    |                                                                                                    |                                                                                                    |
| Debiti formativi                                                                                                    | INCOMPLE SOFENSIVE                                                                                                    |                                                                                                    |

| 1170 00130                                       | Interinace Soventoke                                                             | INTERIORE SOFERIORE |             |
|--------------------------------------------------|----------------------------------------------------------------------------------|---------------------|-------------|
| Debiti formativi                                 |                                                                                  |                     |             |
| Nazione di pacetta (occolleda o digitada)        | ITAL IA                                                                          | ITALIA              | ~           |
| Nazione di nascita (scegnena o digitana)         | ITALIA                                                                           | ITALIA              |             |
| In possesso di nazionalità Italiana              |                                                                                  |                     |             |
|                                                  | DATI GEOGRAFICI DI NASCITA                                                       |                     |             |
| Regione                                          | LAZIO                                                                            | LAZIO               | <b>v</b> ]  |
| Provincia                                        | FROSINONE                                                                        | FROSINONE           | •           |
| Comune                                           | FROSINONE                                                                        | FROSINONE           | ▼ FROSINONE |
| Data di nascita                                  | 07/09/1982                                                                       | 07/09/1982          |             |
| Codice fiscale                                   | AAAPRV82P47D810L                                                                 | AAAPRV82P47D810L    | 2           |
|                                                  | DATI GEOGRAFICI DI RESIDENZA (per gli stranieri inserire il domicilio in Italia) |                     |             |
| Regione                                          | LAZIO                                                                            | LAZIO               | · · · · ·   |
| Provincia                                        | FROSINONE                                                                        | FROSINONE           | ~           |
| Comune                                           | FROSINONE                                                                        | FROSINONE           | ▼ FROSINONE |
| 🖷 🔎 Scrivi qui per eseguire la ricerca 🛛 O 🖂 🔂 🥫 | 🖻 🙍 📶 📶                                                                          |                     |             |

Selezionare dal menu orizzontale la voce "Gestione esami"

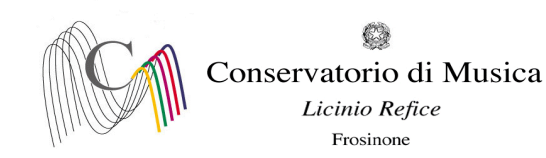

| SERVIZI ISIDATA - Servizi per gli 🛛 🗙 🕂                                                                                                    |                       |          |                |                  |               |                                                    |               |                                       |             |                        |              |                    |                |            |             |                    | ~               | -                      | ٥          |
|----------------------------------------------------------------------------------------------------|-----------------------|----------|----------------|------------------|---------------|----------------------------------------------------|---------------|---------------------------------------|-------------|------------------------|--------------|--------------------|----------------|------------|-------------|--------------------|-----------------|------------------------|------------|
| $ \rightarrow$ C $^{\circ}$ servizi12.isidata.net/SSDidattiche                                                                                                    | eco/Allievi/Esami/    | /Esami_l | breveres.      | aspx             |               |                                                    |               |                                       |             |                        |              |                    |                |            |             |                    | 6 \$            | ⊒ [                    | 1 0        |
| Gestione Dati 📀 Isidata 🚱 Conservatorio Licin                                                                                                    | M Codici di acce      | esso es  | 🕙 Ent          | ti MIUR          |               |                                                    |               |                                       |             |                        |              |                    |                |            |             |                    |                 |                        |            |
| Servizi per gli s<br>Benvenuto AA                                                                                                    | studenti -<br>A PROVA | Istit    | tuti d         | i Alta           | Cultu         | ura - CONSERVAT                                    | ORIO          | DI FROSINON                           | IE          |                        |              |                    |                |            |             |                    |                 |                        | Log        |
|                                                                                                    |                       |          |                |                  |               |                                                    |               |                                       |             | Menu<br>precedente     |              | Anagrafica 🕞 Gesti | one v          | Oo Tasse   |             | ontrollo<br>rediti | Fascico         | •                      | Stampe     |
| ∽ Help                                                                                                    | 🕌 Ordine gri          | glia: 🗛  | A. decr.,      | Anno decr.       | , Corso       | ~                                                  |               |                                       |             |                        |              |                    |                |            |             |                    |                 |                        |            |
| i 🖌 🔄 🧟                                                                                                    | Anno acc.             | Anno     | Anno<br>Princ. | Liv. Pre<br>Acc. | Ripet<br>ente | Scuola\Corso                                       | Voto<br>Esame | Area                                  | Cre<br>diti | Ore<br>freq.<br>progr. | Ore<br>freq. | Docente/Ins.Prep.  | Voto<br>Laurea | Data esame | N*<br>Comm. | Sessione           | A.Acc.<br>Esame |                        |            |
| Voli                                                                                                    | <b>₽</b> ₩ 2021/202   | 3        | 3              |                  |               | PROVA FINALE                                       |               | Attività formative alla prova finale  | 0           | 0                      |              | BELLI ETTORE       |                |            |             |                    | 2021/2022       |                        | -          |
| 🗸 Operazioni su Esami                                                                                                    |                       | 1        | 1              |                  |               | VIOLA (TRIENNIO)                                   |               |                                       | 0           | 0                      |              |                    |                |            |             |                    | 2021/2022       | $\odot$                |            |
| Inserisci esame sostenuto                                                                                                    | <b>₽</b> 2020/2021    | 1        | 1              |                  |               | PRASSI ESECUTIVE E REPERTORI<br>(VIOLA - TRIENNIO) |               | Attività formative<br>caratterizzanti | 15          | 30                     |              | BELLI ETTORE       |                |            |             |                    | 2020/2021       | $\odot$                |            |
| Iscrivi corso princ. A.A. corrente       Î         Iscrivi corso princ. nuovo A.A.       Î         Stampe su esami       Î         Domanda iscrizione al corsi       I         Domanda prenotazioni esami       I |                       |          |                |                  |               |                                                    |               |                                       |             |                        |              |                    |                |            |             |                    |                 |                        |            |
| <ul> <li>Scrivi qui per eseguire la ricerca</li> </ul>                                                                                                    | 0                     | Ħ        | 0              | <b>.</b>         | 1             | i 🧿 🐖 🐖                                            |               |                                       |             |                        |              |                    |                |            | 0 2         | 0°C Soleggiat      | to ^ 🖸          | り) 14:1<br>(1)) 26/04/ | 14<br>2022 |

Cliccare sul simbolo della pergamena per aprire la pagina di prenotazione.

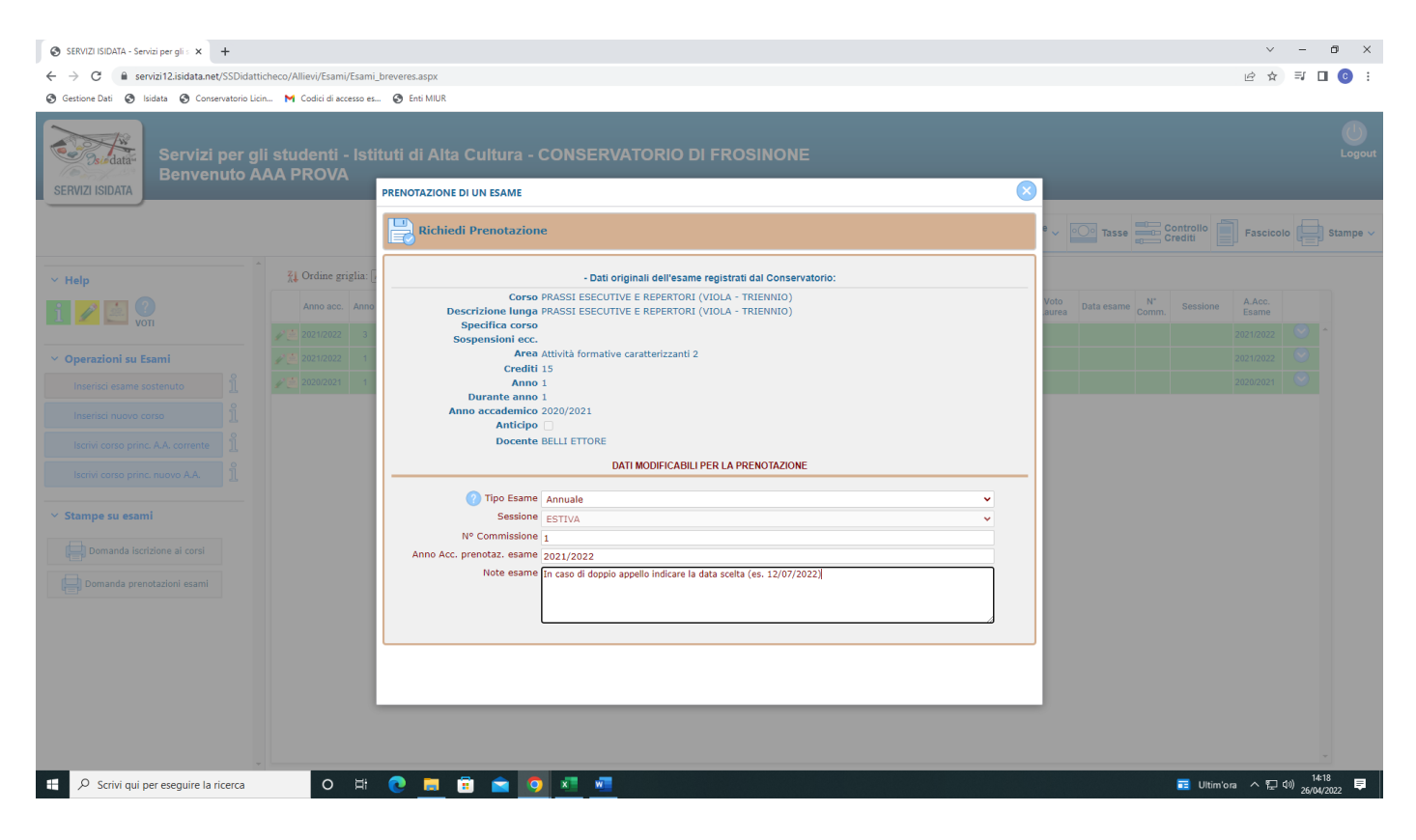

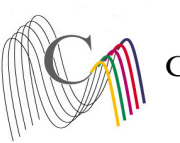

Conservatorio di Musica Licinio Refice

Frosinone

- Compilare il campo "Tipo Esame" selezionando dal Menu a tendina le seguenti voci: <u>ANNUALE (non selezionare altre voci)</u>. Le idoneità non devono essere prenotate.

- Compilare il campo "N° commissione" indicando "1" (Nel caso in cui il docente del corso sia presente in più commissioni o l'esame preveda più appelli, indicare OBBLIGATORIAMENTE nel campo "Note esame" la data scelta)
- Cliccare su "Richiedi prenotazione"

| SERVIZI ISIDATA - Servizi per gli 🛛 🗙 🕇          |                                 |             | -              |                  |               |                                                    |               |                                         |             |                        |              |                            |                |                 |                  |                    | ~               | -                 |                  |
|--------------------------------------------------|---------------------------------|-------------|----------------|------------------|---------------|----------------------------------------------------|---------------|-----------------------------------------|-------------|------------------------|--------------|----------------------------|----------------|-----------------|------------------|--------------------|-----------------|-------------------|------------------|
| ← → C                                            | heco/Allievi/Esar               | ni/Esami    | breveres.      | .aspx            |               |                                                    |               |                                         |             |                        |              |                            |                |                 |                  |                    | € ☆             | ≡ſ                | □ 0              |
| 🕱 Gestione Dati 🔇 Isidata 🔇 Conservatorio Licin. | 附 Codici di a                   | ccesso es   | - 🕲 En         | iti MIUR         |               |                                                    |               |                                         |             |                        |              |                            |                |                 |                  |                    |                 |                   |                  |
| Servizi per gli<br>Benvenuto AA                  | studenti<br>AA PROV             | - Isti<br>A | ituti d        | li Alta          | Cult          | ura - CONSERVAT                                    | ORIO          | DI FROSINON                             | IE          |                        |              |                            |                |                 |                  |                    |                 |                   | Loge             |
|                                                  |                                 |             |                |                  |               |                                                    |               |                                         |             | Menu<br>precedente     |              | Anagrafica 房 Gesti<br>esam | ione 🧹         | • <u></u> Tasse |                  | ontrollo<br>rediti | Fascico         | •                 | Stampe           |
| ✓ Help                                           | <mark>⊼↓</mark> Ordine g        | riglia: 🛛   | A.A. decr.,    | Anno decr        | ., Corso      | ~                                                  |               |                                         |             |                        |              |                            |                |                 |                  |                    |                 |                   |                  |
| i 🥖 🚉 ?                                          | Anno aco                        | a. Anno     | Anno<br>Princ. | Liv. Pre<br>Acc. | Ripet<br>ente | Scuola\Corso                                       | Voto<br>Esame | Area                                    | Cre<br>diti | Ore<br>freq.<br>progr. | Ore<br>freq. | Docente/Ins.Prep.          | Voto<br>Laurea | Data esame      | N°<br>Comm.      | Sessione           | A.Acc.<br>Esame |                   |                  |
|                                                  | ✓ 2021/2023                     | 2 3         | 3              |                  |               | PROVA FINALE                                       |               | Attività formative alla prova<br>finale | 0           | 0                      |              | BELLI ETTORE               |                |                 |                  |                    | 2021/2022       |                   | <b>^</b>         |
| Y Operazioni su Esami                            | <b>₽12</b> 2021/2022            | 2 1         | 1              |                  |               | VIOLA (TRIENNIO)                                   |               |                                         | 0           | 0                      |              |                            |                |                 |                  |                    | 2021/2022       |                   |                  |
| Inserisci esame sostenuto                        | <b>₽</b> <sup>™</sup> 2020/202* | 1           | 1              |                  |               | PRASSI ESECUTIVE E REPERTORI<br>(VIOLA - TRIENNIO) |               | Attivită formative<br>caratterizzanti   | 15          | 30                     |              | BELLI ETTORE               |                |                 |                  |                    | 2020/2021       |                   |                  |
| Inserisci nuovo corso                            | 2020/202                        | 1           | 1              |                  |               | PRASSI ESECUTIVE E REPERTORI<br>(VIOLA - TRIENNIO) |               | Attività formative<br>caratterizzanti   | 15          | 30                     |              | BELLI ETTORE               |                |                 | 1                | ESTIVA             | 2021/2022       | $\mathbf{i}$      |                  |
| Iscrivi corso princ. A.A. corrente               |                                 |             |                |                  |               |                                                    |               |                                         |             |                        |              |                            |                |                 |                  |                    |                 |                   |                  |
| ✓ Stampe su esami                                |                                 |             |                |                  |               |                                                    |               |                                         |             |                        |              |                            |                |                 |                  |                    |                 |                   |                  |
| Domanda iscrizione ai corsi                      |                                 |             |                |                  |               |                                                    |               |                                         |             |                        |              |                            |                |                 |                  |                    |                 |                   |                  |
| Domanda prenotazioni esami                       |                                 |             |                |                  |               |                                                    |               |                                         |             |                        |              |                            |                |                 |                  |                    |                 |                   |                  |
|                                                  |                                 |             |                |                  |               |                                                    |               |                                         |             |                        |              |                            |                |                 |                  |                    |                 |                   |                  |
|                                                  |                                 |             |                |                  |               |                                                    |               |                                         |             |                        |              |                            |                |                 |                  |                    |                 |                   |                  |
|                                                  |                                 |             |                |                  |               |                                                    |               |                                         |             |                        |              |                            |                |                 |                  |                    |                 |                   |                  |
|                                                  |                                 |             |                |                  |               |                                                    |               |                                         |             |                        |              |                            |                |                 |                  |                    |                 |                   |                  |
|                                                  |                                 |             |                |                  |               |                                                    |               |                                         |             |                        |              |                            |                |                 |                  |                    |                 |                   | ÷                |
| Scrivi qui per eseguire la ricerca               | 0                               | Ħ           | 0              |                  | •             | a 🗿 🗷 🖉                                            |               |                                         |             |                        |              |                            |                |                 | <mark>6</mark> 2 | 1°C Soleggiat      | :0 ^ 단          | 1)<br>1))<br>26/0 | 4:20<br>¤/2022 ₹ |

Pagina di visualizzazione di corretto inserimento della prenotazione dell'esame

Ripetere l'operazione per ulteriori esami. NON SARANNO ACCETTATE ALTRE FORME DI ISCRIZIONE O ISCRIZIONI TARDIVE